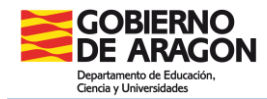

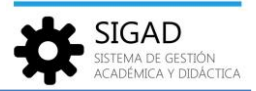

# Gestión de cierre de documentos de evaluación de leyes anteriores

En esta ficha se va a detallar cómo proceder al cierre de los documentos de evaluación según enseñanzas en el actual **curso 2022-2023**.

# **Educación Infantil**

# **Destinado a:**

Para todo el alumnado, que en el curso escolar 2022-2023, esté cursando 2º y 3º del segundo ciclo.

### Documentos que se van a cerrar:

Resumen de escolaridad LOE (Anexo III)

### **Diligencia**:

Diligencia para hacer constar que con fecha 31/08/2022 se procede a dar cierre al Resumen de escolaridad LOE (Anexo III) del alumno o alumna .....

# **Procedimiento SIGAD:**

Primero cambiar de curso en la parte inferior de la pantalla, seleccionar el curso 2021/2022.

En la ventana: **Utilidades -> Informes** se busca el informe "Ficha Alumno Infantil"

| Configuración | Promoción y Ma   | nicula Grupos  | Alumnado      | Personal   | Curso Escolar | Recursos       | Utilidades |                |  |                  |      |                      |                                                                                                    |               |                       |       |
|---------------|------------------|----------------|---------------|------------|---------------|----------------|------------|----------------|--|------------------|------|----------------------|----------------------------------------------------------------------------------------------------|---------------|-----------------------|-------|
| Estadísticas  | Si Universidades | Solicitud de 2 | 0<br>Informas | ) <b>=</b> | <b>e</b> °    | Crear Centro : | 0          | nowin Peñatara |  |                  |      |                      |                                                                                                    |               |                       |       |
| E             |                  | Títulos        |               |            | Nildades      | otra CA        |            | Horarios       |  |                  |      |                      |                                                                                                    |               |                       |       |
| Informes O    |                  |                |               |            |               |                |            |                |  |                  |      |                      |                                                                                                    |               |                       |       |
| Informes 3    |                  |                |               |            |               |                |            |                |  |                  |      |                      |                                                                                                    |               |                       |       |
| Buscador      |                  |                |               |            |               |                |            |                |  |                  |      |                      |                                                                                                    |               |                       |       |
| Nombre:       | ticha            |                |               |            |               |                | Grupo:     | Seleccione     |  |                  | •    | lipo de enseñanza:   | Seleccione                                                                                                    |               | `                     | 2     |
|               |                  |                |               |            |               |                |            |                |  |                  |      |                      |                                                                                                    |               | <ul> <li>7</li> </ul> | 2     |
|               |                  |                |               |            |               |                |            |                |  |                  |      |                      |                                                                                                    |               | Total Resultado       | xs: 1 |
| GRUPO         |                  |                |               |            |               | DESCRIP        | CION       |                |  | TIPOS DE ENSEÑ   | ANZA | PERMISOS             |                                                                                                    | COMPETENCIA   | PRIORIDAD             | Ð     |
|               | Ficha Alumno     | Infantil       |               |            |               | 00,564         | - Constant | -1             |  | Educación Infant | i    | CONTRACTOR OF STREET | Interest of the second second se | Ámbito centro |                       | -     |

Se seleccionará el curso, **1º** o **2º** (3º no es necesario porque los alumnos de ese curso han promocionado a 1º de primaria) y el grupo, se puede ir de uno en uno o seleccionar todos de vez. Si el alumno se deja en blanco se generará un PDF con todos los alumnos y alumnas del grupo o grupos.

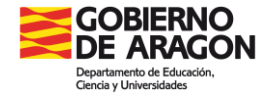

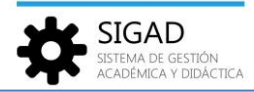

|                   | Parámetros                                |   |
|-------------------|-------------------------------------------|---|
| Curso escolar:    | 2021/2022                                 | - |
| Centro:           | Haze (20) Analisi                         | ~ |
| ipo de enseñanza: | Segundo Ciclo de Educación Infantil (LOE) | • |
| Enseñanza:        | Educación Infantil (Segundo Ciclo)        | • |
| Curso:            | 20                                        | • |
| Grupo desde:      | Seleccione                                | - |
| Grupo hasta:      | Seleccione                                | - |
| Alumno:           | Seleccione                                | • |
| Completo:         |                                           |   |
|                   |                                           |   |

En el PDF que se genera se encuentra primero la ficha del alumno y después el resumen de escolaridad. Si ya se guardó en su día la ficha del alumno, se puede imprimir únicamente el resumen, indicando a la hora de la impresión qué páginas se desean obtener. La diligencia se muestra en "Observaciones sobre la escolaridad", habrá que hay que imprimir, firmar y sellar dicho resumen de escolaridad.

**Nota:** Si algún alumno o alumna de 3º de infantil no hubiera promocionado a primaria y se encontrara cursando 3º infantil LOMLOE también se tendría que cerrar su expediente LOE. Para ello se recomienda que se busque al alumnado de forma individual en su grupo y se saque ese informe únicamente.

**Educación Primaria** 

### **Destinado a:**

Para todo el alumnado, que en el curso escolar 2022-2023, esté cursando 3º y 5º de educación primaria.

#### Documentos que se van a cerrar:

Expediente Académico LOMCE (Anexo I) Historial Académico LOMCE (Anexo IV)

### **Diligencias**:

Diligencia para hacer constar que con fecha 31/08/2022 se procede a dar cierre al Expediente Académico LOMCE (Anexo I) del alumno o alumna .....

Diligencia para hacer constar que con fecha 31/08/2022 se procede a dar cierre al Historial Académico LOMCE (Anexo IV) del alumno o alumna .....

# **Procedimiento SIGAD:**

Primero cambiar de curso en la parte inferior de la pantalla, seleccionar el curso 2021/2022.

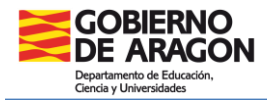

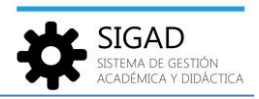

#### Expediente académico

En la ventana: **Utilidades → Informes** se busca el informe "EXPED - Cierre del Expediente Académico".

|                                                 |                                                                                                    | 1 Utildeser                                                                                                    |                                                                                                    |                                                                                                    |                                                                                                    |                                |
|-------------------------------------------------|----------------------------------------------------------------------------------------------------|----------------------------------------------------------------------------------------------------|----------------------------------------------------------------------------------------------------|----------------------------------------------------------------------------------------------------|----------------------------------------------------------------------------------------------------|--------------------------------|
| al .<br>Institut                                | Universidades Solicitud de Informes D.O.C. Tareas C                                                                                                    | Test Centro de Romanin Belatana                                                                                                    |                                                                                                    |                                                                                                    |                                                                                                    |                                |
| 5                                               | isportación de Richeros Unividades                                                                                                    | Hotarios                                                                                                    |                                                                                                    |                                                                                                    |                                                                                                    |                                |
| Informes O                                      |                                                                                                    |                                                                                                    |                                                                                                    |                                                                                                    |                                                                                                    |                                |
|                                                 |                                                                                                    |                                                                                                    |                                                                                                    |                                                                                                    |                                                                                                    |                                |
| Informes                                        |                                                                                                    |                                                                                                    |                                                                                                    |                                                                                                    |                                                                                                    |                                |
|                                                 |                                                                                                    |                                                                                                    |                                                                                                    |                                                                                                    |                                                                                                    |                                |
| Buscador                                        |                                                                                                    |                                                                                                    |                                                                                                    |                                                                                                    |                                                                                                    |                                |
| Nombre:                                         | expediente                                                                                                    | Grupo: Seleccione                                                                                                    | •                                                                                                    | Tipo de enseñanza: Seleccione                                                                                                    |                                                                                                    | - 0                            |
|                                                 |                                                                                                    |                                                                                                    |                                                                                                    |                                                                                                    |                                                                                                    |                                |
|                                                 |                                                                                                    |                                                                                                    |                                                                                                    |                                                                                                    |                                                                                                    |                                |
|                                                 |                                                                                                    |                                                                                                    |                                                                                                    |                                                                                                    |                                                                                                    | 1 1 Y                          |
|                                                 |                                                                                                    |                                                                                                    |                                                                                                    |                                                                                                    |                                                                                                    | Total Resultados:              |
| GRUPO                                           | NOMBRE                                                                                                    | DESCRIPCION                                                                                                    | TIPOS DE ENSEÑANZA                                                                                                    | PERMISOS                                                                                                    | COMPETENCIA                                                                                                    | Total Resultados:<br>PRIORIDAD |
| GRUPO                                           | NOMBRE                                                                                                    | DESCRIPCION                                                                                                    | TIPOS DE ENSEÑANZA                                                                                                    | PERMISOS                                                                                                    | COMPETENCIA                                                                                                    | Total Resultados:              |
| GRUPO<br>Expediente                             | NOMBRE<br>EXTED - Cerre del Expediente Académico                                                                                                    | DESCRIPCION                                                                                                    | TIPOS DE ENSEÑANZA                                                                                                    | PERMISOS                                                                                                    | COMPETENCIA<br>Ámbito centro                                                                                                    | Total Resultados:<br>PRIORIDAD |
| GRUPO<br>Expediente                             | NOMBRE<br>EXTED - Creme del Expediente Académico                                                                                                    | DESCRIPCION                                                                                                    | TIPOS DE ENSEÑANZA                                                                                                    | PENNSOS                                                                                                    | COMPETENCIA<br>Ámbito centro<br>Ámbito centro                                                                                                    | Total Resultados:<br>PRIORIDAD |
| GRUPO<br>Expediente                             | NOMBRE<br>EXTED - Cierre del Expediente Académico                                                                                                    | DESCRIPCION<br>101 Sanch andres 5<br>102 Sanch andres 5<br>103 Sanch and andres 5<br>104 Sanch and andres 5<br>105 Sanch and andres 5<br>105 Sanch and and and and and and and and and and                                                                                                    | TIPOS DE ENSEÑANZA                                                                                                    | PERMISOS                                                                                                    | COMPETENCIA<br>Ámbito centro<br>Ámbito centro<br>Ámbito centro                                                                                                    | Total Resultados:<br>PRIORIDAD |
| GRUPO<br>Expediente                             | NOMBRE<br>EXTED - Creme del Expediente Académico                                                                                                    | DESCRIPCION<br>OF Service Service Service Services<br>OF Service Service Service Services<br>OF Service Service Service Services<br>OF Service Service Service Services<br>OF Service Service Service Services<br>OF Service Service Service Services<br>OF Service Service Service Services<br>OF Service Service Service Services<br>OF Service Service Service Services<br>OF Service Service Service Service Services<br>OF Service Service Serv                                                                      | TIPOS DE ENSEÑANZA                                                                                                    | PERMISSIS                                                                                                    | COMPETENCIA<br>Ambito centro<br>Ambito centro<br>Ambito centro<br>Ambito centro                                                                                                    | Total Resultados:<br>PRIORIDAD |
| GRUPO<br>Expediente<br>Expediente               | NOMBRE<br>EXFED - Clerre del Expediente Académico 3<br>EXFED - Cuerpo del Espediente Académico de Primaria 3                                                                                                | DESCRIPCION<br>1017 Sanch andre 1<br>1018 Sanch andre 1<br>1019 Sanch and andre 1<br>1019 Sanch and and andre 1<br>1019 Sanch and and andre 1<br>1019 Sanch and and and andre 1<br>1019 Sanch and and and and and and and and<br>and and and and and and and and and and                                                                                                    | TIPOS DE ENSEÑANZA                                                                                                    | PERMISOS                                                                                                    | COMPETENCIA<br>Ámbito centro<br>Ámbito centro<br>Ambito centro<br>Ambito centro<br>Ambito centro                                                                                                    | Total Resultados:<br>PRIORIDAD |
| GRUPO<br>Expediente<br>Expediente               | NOMBRE<br>EXTED - Creme del Expediente Académico I<br>EXTED - Cuerpo del Espediente Académico de Primaria 1<br>1                                                                                            | DESCRIPCION<br>11 June d'Austria 10<br>12 June de Journe Hand Harris anterior<br>12 June de Journe Hand Hand Hand Hand<br>12 June de Journe Hand Hand Hand Hand<br>12 June de Journe Hand Hand Hand Hand<br>12 June de Journe Hand Hand Hand<br>13 June 19 June Hand Hand Hand Hand<br>13 June 19 June Hand Hand Hand Hand<br>14 June 19 June Hand Hand Hand Hand<br>14 June 19 June 19 Ju                                                                        | TIPOS DE ENSEÑANZA<br>Anas faladas disada<br>Constructiva di Anas faladas<br>Educación Primaria                                                                                                    | PERMISSI<br>Link district I 4 di 10 district I<br>1 district I 5 di 10 district I<br>1 district I 6 di 10 di 10 district I<br>1 district I 6 di 10 di 10 district I<br>1 district I 6 di 10 di 10 district I<br>1 district I 6 di 10 di 10 di 10 district<br>1 district I 6 di 10 di 10 di 10 di 10 di                                                                                                    | COMPETENCIA<br>Ámbito centro<br>Ámbito centro<br>Ámbito centro<br>Ámbito centro<br>Ámbito centro<br>Ambito centro                                                                                                    | Total Resultados:<br>PRIORIDAD |
| GRUPO<br>Expediente<br>Expediente               | NOMBRE<br>EXTED - Cierre del Espediente Académico ()<br>EXTED - Cierro del Espediente Académico de Primarco ()<br>()                                                                                        | DESCRIPCION<br>101 Second accession de la construcción de la construcción de la construcción de la construcción de la constru<br>101 Second accession de la construcción de la construcción de la construcción de la construcción de la constru<br>101 Second accession de la construcción de la construcción de la construcción de la construcción de la constru<br>101 Second accession de la construcción de la construcción de l                                                                                    | TIPOS DE ENSEÑANZA                                                                                                    | PERMISSI<br>T-del effective a del ad effective ar-<br>tess constante a del ad este ad este ad este ad<br>tess constante a del ad este ad este ad este ad<br>tess constante a del ad este ad este ad este ad<br>tess constante a del ad este ad este ad este ad<br>tess constante a del ad este ad este ad este ad<br>tess constante a del ad este ad este ad este ad<br>tess constante a del ad este ad este ad este ad<br>tess constante a del ad este ad este ad este ad<br>tess constante a del ad este ad este ad este ad<br>tess constante a del ad este ad este ad este ad este ad<br>tess constante a del ad este ad este ad este ad este ad<br>tess constante a del ad este ad este ad este ad este ad<br>tess constante ad este ad este ad este ad este ad<br>tess constante ad este ad este ad este ad este ad<br>tess constante ad este ad este ad este ad<br>tess constante ad este ad este ad este ad<br>tess constante ad este ad este ad este ad<br>tess constante ad este ad este ad este ad<br>tess constante ad este ad este ad este ad<br>tess constante ad este ad este ad este ad este ad<br>tess constante ad este ad este ad este ad este ad este ad<br>tess constante ad este ad este ad este ad este ad este ad<br>tess constante ad este ad este ad este ad este ad este ad este ad<br>tess constante ad este ad este ad este ad este ad este ad<br>tess constante ad este ad este ad este ad este ad este ad<br>tess constante ad este ad este ad este ad este ad este ad este ad<br>tess constante ad este ad este ad este ad este ad este ad este ad<br>tess constante ad este ad este ad este ad este ad este ad este ad<br>tess constante ad este ad este a                                    | COMPETENCIA<br>Arabito centro<br>Arabito centro<br>Arabito centro<br>Arabito centro<br>Arabito centro<br>Arabito centro<br>Arabito centro                                                                               | Total Resultados:<br>PRIORIDAD |
| GRUPO<br>Expediente<br>Expediente               | NOMBRE<br>EXIPED - Cierre del Expediente Académico de Primarca<br>EXIPED - Cuerpo del Especiente Académico de Primarca                                                                                      | DESCRIPCION<br>11. Las diferences in<br>12. Las diferences in the second second second<br>12. Las diferences in the second second second<br>12. Las diferences in the second second second<br>13. Las differences in the second second second<br>14. Las differences in the second second second<br>14. Las differences in the second second second<br>14. Las differences in the second second second<br>14. Las differences in the second second second<br>14. Las differences in the second second second second<br>14. Las differences in the second second second second<br>14. Las differences in the second second secon                                                                    | TIPOS DE ENSEÑANZA<br>Anna filotaria distanta distanta<br>Constructione di mana la<br>Educación Primaria                                                                                                    | PERMISSI<br>1.44 (1941) 1.4 (1942) 1.5 (1947) 1.5<br>1.45 (1941) 1.4 (1942) 1.5 (1947) 1.5<br>1.45 (1941) 1.4 (1942) 1.5 (1947) 1.5<br>1.46 (1941) 1.4 (1942) 1.5 (1947) 1.5<br>1.46 (1941) 1.4 (1942) 1.5 (1947) 1.5<br>1.46 (1941) 1.4 (1942) 1.5 (1947) 1.5<br>1.46 (1941) 1.4 (1942) 1.5 (1947) 1.5<br>1.46 (1941) 1.4 (1942) 1.5 (1947) 1.5<br>1.46 (1941) 1.5 (1942) 1.5 (1947) 1.5<br>1.46 (1941) 1.5 (1942) 1.5 (1947) 1.5                                                                                                    | COMPETENCIA<br>Ambito centro<br>Ambito centro<br>Ambito centro<br>Ambito centro<br>Ambito centro<br>Ambito centro<br>Ambito centro<br>Ambito centro                                                                     | Total Resultados:<br>PRIORIDAD |
| GRUPO<br>Expediente<br>Expediente               | NOMBRE<br>EXIFID - Clerre del Espediente Académico 19<br>D/RD - Cuerpo del Espediente Académico de Prenaro 10                                                                                               | DESCRIPCION  Of Carrier Standards In  Of Carrier Standards In  Of Carri                                                                                            | TIPOS DE ENSEÑANZA<br>Assambledenas y Baurles<br>Consultante en anticipation<br>Consultante en anticipation<br>Educación Primaria<br>Lines Fernance, climado<br>Astron Fernance, climado<br>Astron Fernance, climado                                                                                                    |                                                                                                    | COMPETENCIA<br>Arabito centro<br>Arabito centro<br>Arabito centro<br>Arabito centro<br>Arabito centro<br>Arabito centro<br>Arabito centro<br>Arabito centro                                                             | Total Resultados:<br>PRIORIDAD |
| GRUPO<br>Expediente<br>Expediente               | NOMBRE<br>EXPED - Cierre del Expediente Académico de Primaria<br>EXPED - Cuerpo del Especiente Académico de Primaria                                                                                        | DESCRIPCION<br>11. Las calificacións de constantes de<br>12. Las calificacións de constantes de<br>12. Las calificacións de constantes de<br>13. Las calificacións de constantes de<br>14. Las calificacións de constantes de<br>14. Las calificacións de constantes de<br>14. Las calificacións de las constantes de<br>14. Las calificacións de las constantes de<br>14. Las calificacións de las constantes de<br>14. Las calificacións de las constantes de<br>14. Las calificacións de las constantes del<br>14. Las calificacións de las constantes del<br>14. Las calificacións de las constantes del<br>14. Las calificacións de las constantes del<br>14. Las calificacións de las constantes del<br>14. Las calificacións de las constantes della constantes della con                                                            | TIPOS DE ENSEÑANZA<br>Annan filotolaria de Salados<br>Collectores de Calendaria<br>Educación Primaria<br>Entre Educación Primaria                                                                                                    | PERMISSI<br>1.000 (00000) 1.0 (00000) 20<br>1.000 (00000) 1.0 (000000) 20<br>1.000 (00000) 1.0 (0000000) 20<br>1.000 (00000) 1.0 (000000000) 20<br>1.000 (00000) 1.0 (00000000000) 20<br>1.000 (000000) 1.0 (0000000000000000000000000000000000                                                                                                    | COMPETENCIA<br>Ambito centro<br>Ambito centro<br>Ambito centro<br>Ambito centro<br>Ambito centro<br>Ambito centro<br>Ambito centro<br>Ambito centro<br>Ambito centro<br>Ambito centro                                   | Total Resultados:<br>PRIORIDAD |
| GRUPO<br>Expediente<br>Expediente               | NOMBRE<br>EXPED - Clerre del Expediente Académico 0<br>EXPED - Oueroo del Expediente Académico de Primario 1<br>0<br>1<br>1<br>1<br>1<br>1<br>1<br>1<br>1<br>1<br>1<br>1<br>1<br>1<br>1<br>1<br>1<br>1<br>1 | DESCRIPCION  (17) Cardinalistis 1  (28) Cardinalistis 1  (29) Cardinalistis 1  (20) Cardinalistis 2  (20) Cardinalistis 2  (20) Card                                                                                            | TIPOS DE ENSEÑANIZA<br>A reas-francésio y distante<br>Construinte en entre de la construite<br>El ducación Primaria<br>Entre Francésio de la construite<br>Name Francésio de la construite<br>Name Francésio de la construite de<br>Regione de la construite de la construite de<br>Regione de la construite de la construite de<br>Regione de la construite de la construite de<br>Regione de la construite de la construite de<br>Regione de la construite de la construite de<br>Regione de la construite de la construite de<br>Regione de la construite de la construite de la construite de<br>Regione de la construite de la construite de la construi |                                                                                                    | COMPETENCIA<br>Arabito centro<br>Arabito centro<br>Arabito centro<br>Arabito centro<br>Arabito centro<br>Arabito centro<br>Arabito centro<br>Arabito centro<br>Arabito centro<br>Arabito centro<br>Arabito centro       | Total Resultados:<br>PRIORIDAD |
| GRUPO<br>Expediente<br>Expediente<br>Expediente | NOMBRE<br>EXPED - Cuerpo del Espediente Académico de Primara 6<br>EXPED - Cuerpo del Espediente Académico de Primara 6                                                                                      | DESCRIPCION<br>11. Survival autoritaria<br>12. Survey despetitivation de la constance<br>12. Survey despetitivation de la constance<br>12. Survey despetitivation de la constance<br>12. Survey despetitivation de la constance<br>12. Survey despetitivations de la constance<br>12. Survey despetitivations de la constance<br>13. Survey despetitivations de la constance<br>13. Survey despetitivations de | TIPOS DE ENSEÑANZA                                                                                                    | PERMISSI<br>1.000 (2014) 1.4 (2012) 2.5 (2014) 2.5<br>1.000 (2014) 1.4 (2012) 2.5 (2014) 2.5<br>1.000 (2014) 1.4 (2014) 2.5<br>1.000 (2014) 1.4 (2014) 2.5<br>1.000 (2014) 1.5 (2014) 2.5<br>1.000 (2014) 1.5 (2014) 2.5<br>1.000 (2014) 1.5 (2014) 2.5<br>1.000 (2014) 1.5 (2014) 2.5<br>1.000 (2014) 1.5 (2014) 2.5<br>1.000 (2014) 1.5 (2014) 2.5<br>1.000 (2014) 1.5 (2014) 2.5 (2014) 2.5 (2014) | COMPETENCIA<br>Ambito centro<br>Ambito centro<br>Ambito centro<br>Ambito centro<br>Ambito centro<br>Ambito centro<br>Ambito centro<br>Ambito centro<br>Ambito centro<br>Ambito centro<br>Ambito centro<br>Ambito centro | Total Resultados               |

En este informe (5) se encuentra la diligencia de cierre de expediente.

Si no se hubieran impreso las otras partes del expediente, habría que imprimir a su vez la portada (7) y el cuerpo del expediente (6) teniendo en cuenta que para imprimir el cuerpo hay que ir al curso escolar correspondiente. Se puede cambiar de curso en la parte superior de la ventana o hacerlo en la parte inferior de la página.

Se seleccionará el curso: **2º** o **4º** (6º no es necesario porque los alumnos de ese curso han promocionado a 1º de secundaria) y el grupo: se puede ir de uno en uno o seleccionar todos de vez. Si el alumno se deja en blanco se generará un PDF con todos los alumnos y alumnas del grupo o grupos.

| Historia di Antonio | the Minnaclus              |    |     |
|---------------------|----------------------------|----|-----|
|                     | Parámetros                 |    |     |
| Curso escolar:      | 2021/2022                  | -  | *   |
| Centro:             | In the GAL Despend         |    | *   |
| Tipo de enseñanza:  | Educación Primaria (LOMCE) | •  | *   |
| Enseñanza:          | Educación Primaria (LOMCE) | •  | *   |
| Curso:              | 2°                         | -  | *   |
| Grupo desde:        | Seleccione                 |    | • * |
| Grupo hasta:        | Seleccione                 | -  | *   |
| Alumno:             | Seleccione                 |    | Ŧ   |
| The party of        |                            |    |     |
|                     |                            |    |     |
|                     |                            | ×( | ~   |

**Nota:** Si algún alumno o alumna de 1º, 3º o 5º hubiera repetido curso también se tendría que cerrar su expediente LOMCE. Para ello se recomienda que se busque al alumnado de forma individual en su grupo y se saque ese informe únicamente.

**Importante:** Imprimir el Expediente completo, firmar y sellar todas las páginas que lo requieran. Este documento se custodiará y archivará en el centro.

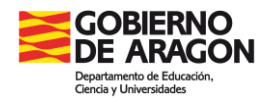

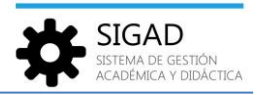

#### Historial académico

En la ventana: Utilidades -> Informes se busca el informe "Historial Académico de Primaria".

| Configuración |                                                                                                    | Escolar Recursos Utilidades                                                                                                    |                                   |                                                                                                    |                     |           |
|---------------|----------------------------------------------------------------------------------------------------|----------------------------------------------------------------------------------------------------|-----------------------------------|----------------------------------------------------------------------------------------------------|---------------------|-----------|
| Estadísticas  | S Colorados Solicitad de Solicitad de Solici | Tareas Crear Centro de Totonomín Parlatina<br>otra CA                                                                                                    |                                   |                                                                                                    |                     |           |
|               | portación de nominal dos dadas                                                                                                    | Peteros                                                                                                    |                                   |                                                                                                    |                     |           |
| Informes O    |                                                                                                    |                                                                                                    |                                   |                                                                                                    |                     |           |
|               | 3                                                                                                    |                                                                                                    |                                   |                                                                                                    |                     |           |
| Informes      | <u> </u>                                                                                                    |                                                                                                    |                                   |                                                                                                    |                     |           |
| Ruscador      |                                                                                                    |                                                                                                    |                                   |                                                                                                    |                     |           |
|               | PLANE A                                                                                                    | Const Ref. 1                                                                                                    |                                   | The down from the second second                                                                                                    |                     |           |
| Nombre:       | historial                                                                                                    | Grupo: Seleccione                                                                                                    | Ť                                 | Tipo de enseñanza: Seleccione                                                                                                    |                     | •         |
| Dessinsión    |                                                                                                    |                                                                                                    |                                   |                                                                                                    |                     |           |
| Descipción    |                                                                                                    |                                                                                                    |                                   |                                                                                                    |                     | <u> </u>  |
|               |                                                                                                    |                                                                                                    |                                   |                                                                                                    |                     |           |
|               |                                                                                                    |                                                                                                    |                                   |                                                                                                    |                     |           |
|               |                                                                                                    |                                                                                                    |                                   |                                                                                                    | Total Resultados: 7 |           |
|               |                                                                                                    |                                                                                                    |                                   |                                                                                                    |                     |           |
| GRUPO         | NOMBRE                                                                                                    | DESCRIPCION                                                                                                    | TIPOS DE ENSEÑANZA                | PERMISOS                                                                                                    | COMPETENCIA         | PRIORIDAD |
|               |                                                                                                    |                                                                                                    |                                   |                                                                                                    |                     |           |
| Historiales   | 1971 Andrew Artestanting Managements and an and                                                                                                    | All and a second second s                                                                                                    | Varios tipos de enseñanza         | COMPANY OF CONTRACTOR AND ADDRESS OF COMPANY.                                                                                                    | Ámbito centro       |           |
| Historiales   | CREATING CONTRACTOR AND AND AND AND AND AND AND AND AND AND                                                                                                    | A NUMBER OF A DESIGN OF A DESIGNA OF A DESIGN OF A DESIGN OF A DES | Educación Secundaria Obligatoria  | Understanding and an and an an an and an and an and an and an an an and an and an and an and an and an and an an and an and an and an and an and an and an and an and an and an and an and an and an and an and an and an and an and an and an and an and an and an an an an an an an an an an an an an                                                                                                    | Ámbito centro       |           |
| Historiales   | Contractor Institutes (CD) - Deal Parate-                                                                                                    | <ul> <li>The second second s</li></ul>                                                                                                    | Varios tipos de enseñanza         | CONTRACTOR OF CONTRACTOR AND ADDRESS OF ADDRESS                                                                                                    | Ámbito centro       |           |
| Historiales   | 5 - Talk as localization (TML)                                                                                                    | the provide sector of the sector of the sect | Educación Secundaria para Persona | COMPANY AND A REAL PROPERTY OF                                                                                                    | Ámbito centro       |           |
| Historiales   | the second second second second second second second second second second second second second second second se                                                                                                    | The process of the second second second second second second second second second second second second second s                                                                                                    | Educación Secundaria para Persona | Challenge and the second second s | Ámbito autonómico   |           |
| Historiales   | Historial Académico de Primaria                                                                                                    | 28. Photo Restar Inchinaria                                                                                                    | Educación Primaria                | CONTRACTOR ACCOUNTS AND ADDRESS.                                                                                                    | Ámbito centro       |           |
| Evaluación    | Historial Académico de Primaria LOMLOE                                                                                                    | Programme and the second second second second second second second second second second second second second se                                                                                                    | Educación Primaria (LOMLOE)       | CARDINE OF SHIELD AND ADDRESS BOARD                                                                                                    | Ámbito centro       |           |

Se procede de forma similar al expediente para la obtención del historial.

**Importante:** Se recuerda que, en estos casos, el alumnado tendrá al menos dos Historiales Académicos en el mismo centro, el LOMCE y el LOMLOE.

Estos documentos se entregarán a los padres, madres o representantes legales del alumnado al finalizar la etapa educativa.

En el caso de traslado del alumnado antes de finalizar la etapa, el centro de origen deberá remitir al centro de destino, a petición de este, dichos historiales junto con el resto de documentación necesaria.

Educación Secundaria Obligatoria

# **Destinado a:**

Para todo el alumnado, que en el curso escolar 2022-2023, esté cursando 3º de educación secundaria obligatoria.

También para alumnos que cursaran 1º y 3º en 2021-2022 y hayan repetido este año, porque han cambiado de ley educativa.

## Documentos que se van a cerrar:

Expediente Académico LOMCE (Anexo I) Historial Académico LOMCE (Anexo IV)

### **Diligencias**:

Diligencia para hacer constar que con fecha 31/08/2022 se procede a dar cierre al Expediente Académico LOMCE (Anexo I) del alumno o alumna .....

Diligencia para hacer constar que con fecha 31/08/2022 se procede a dar cierre al Historial Académico LOMCE (Anexo IV) del alumno o alumna .....

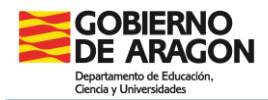

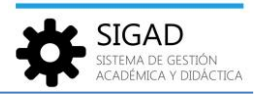

# **Procedimiento SIGAD:**

Primero cambiar de curso en la parte inferior de la pantalla, seleccionar el curso 2021/2022.

| Ambito | Curso escolar 2021/2022 👻 |  |
|--------|---------------------------|--|

## Expediente académico

En la ventana: **Utilidades → Informes** se busca el informe "EXPED – Cierre del Expediente Académico".

| Configuración                                                                                                    | n Promoción y Matrícula Grupos Alumnado Personal Curso Escolar Re                                                                                                    |                                                                                                    |                                        |                                                                                                    |               |                      |
|----------------------------------------------------------------------------------------------------|----------------------------------------------------------------------------------------------------|----------------------------------------------------------------------------------------------------|----------------------------------------|----------------------------------------------------------------------------------------------------|---------------|----------------------|
| <b>Stadisticas</b>                                                                                                    | Sichud des Sichud de Comes<br>Universidades Sichud de Comes<br>Tabules<br>Exponsación de Fohmes<br>Utilisades                                                                                                    | Cear Carron Ge<br>Strong CA<br>Honoralion                                                                                                    |                                        |                                                                                                    |               |                      |
| Informes (                                                                                                    | <b>&gt;</b>                                                                                                    |                                                                                                    |                                        |                                                                                                    |               |                      |
| Informes                                                                                                    | 9                                                                                                    |                                                                                                    |                                        |                                                                                                    |               |                      |
| Nombre:                                                                                                    | expediente                                                                                                    | Grupo: Seleccione                                                                                                    | •                                      | Tipo de enseñanza: Seleccione                                                                                                    |               | • 4                  |
|                                                                                                    |                                                                                                    |                                                                                                    |                                        |                                                                                                    |               | 0 🝸                  |
|                                                                                                    |                                                                                                    |                                                                                                    |                                        |                                                                                                    |               | Total Resultados: 13 |
| GRUPO                                                                                                    | NOMBRE                                                                                                    | DESCRIPCION                                                                                                    | TIPOS DE ENSEÑANZA                     | PERMISOS                                                                                                    | COMPETENCIA   | PRIORIDAD            |
| Expediente                                                                                                    | EXPED - Cierre del Expediente Académico 5                                                                                                    | W.Derilandinia                                                                                                    |                                        | OLARM RESOLUTION OF STREET, STREET, ST | Ámbito centro |                      |
| Transfer of the local division of the local division of the local  | the state of the second second s                                                                                                    | The part of the state of the state of the st | Alter Maderaly Made                    | 1. NATION AND ADDRESS AND ADDRESS ADDRESS ADDRE                                                                                                    | Ámbito centro |                      |
| Expediente                                                                                                    | EXPED - Cuerpo del Expediente Académico de Bachillerato y ESO                                                                                                    | CE Consultante Multi-Automatical                                                                                                    | Vertice function providences           | LIGHTER CONTRACTOR                                                                                                    | Ámbito centro |                      |
| The state of the state of the s | THE OWNER DESIGNATION OF THE OWNER OF THE OWNER OF THE OWNER OF                                                                                                    | They have also as the second as the distance of the second second s                                                                                                    | Property and the Associated B.         | 1. N. A. THING HAT SUCCESSION, N. A. THING HAT WAS AN                                                                                                    | Ámbito centro |                      |
| Constitution (see                                                                                                    | EPRE -Cancer Inf Departments Augustancia Naturate                                                                                                    | 20 Carpal and restativity from the                                                                                                    | General Property                       | A REALIZED REPORTED AND REPORT                                                                                                    | Ámbito centro |                      |
| Topologina (                                                                                                    | NUMBER OF AN ADDRESS OF ADDRESS OF ADDRESS OF ADDRESS OF ADDRESS ADDRESS ADDRE | The Company in the Information of the U.S. Company (1994)                                                                                                    |                                        | CONTRACTOR CONTRACTOR INCOME.                                                                                                    | Ambito centro |                      |
| Cardinete                                                                                                    | 1942 - Crarlanas Protectadas de Anto-Mantana y Danto - Care de regalite                                                                                                    | The second second second second second second second second second second second second second second second se                                                                                                    | A fee Madenay Product                  | 1. TALK TOPIC TOPIC CONTRACTOR IN A TOPIC TOPIC AT                                                                                                    | Ambito centro |                      |
| Statement of the local division of the local division of the local | and a second interest in the local factory of the second                                                                                                    | Management of the second second                                                                                                    | Area American Charles                  | TO REPORT OF A DRIVE AND A DRIVE ADDRESS                                                                                                    | Ambito centro |                      |
| Expediente                                                                                                    | EXPED - Portada del Expediente Académico Bachillerato y ESO                                                                                                    | The two has been as a subscript of and                                                                                                    | farmer Specials another in             | 1. Sea many air se raining for 1 ming airson                                                                                                    | Ambito centro |                      |
| Townson,                                                                                                    | Cardin Colling and Department of the Local Department of the Colling of the Colling of the Colli | A 10 March 10 March 1 | Complete and a set of the set of the   | A REAL PORT OF CONTRACT AND A REAL PORT OF                                                                                                    | Ambito centro |                      |
| in the second second                                                                                                    | (UK) - Antonio tel Copetitoria Austinita (C)                                                                                                    | (All ) the last de last de last de last antes 40                                                                                                    | Programme in Conference in such        | CONTRACTOR CONTRACTOR INCOME.                                                                                                    | Ambito centro |                      |
| South to                                                                                                    | 1971 - South Station Privates                                                                                                    | All in the standard second at a state of the second                                                                                                    | The second of the second               | COLUMN REPORTED FOR THE REPORT OF                                                                                                    | Ámbito centro |                      |
| The second second                                                                                                    | Constitution in additional of the                                                                                                    | The second second second second second second second second second second second second second second second se                                                                                                    | The second second second second second | a state state and the state state of a state state of the                                                                                                    | Ambito centro |                      |

En este informe (5) se encuentra la diligencia de cierre de expediente.

Si no se hubieran impreso las otras partes del expediente, habría que imprimir a su vez la portada (7) y el cuerpo del expediente (6) teniendo en cuenta que para imprimir el cuerpo hay que ir al curso escolar correspondiente.

Se seleccionará el curso de **2**º y el grupo, se puede ir de uno en uno o seleccionar todos de vez. Si el alumno se deja en blanco se generará un PDF con todos los alumnos y alumnas del grupo o grupos.

| DONE - Deserviced  | Parimetros                      |   |   |
|--------------------|---------------------------------|---|---|
| Curso escolar:     | 2021/2022                       | • | * |
| Centro:            | ma discust lines (1.1. despite) | Ŧ | * |
| Tipo de enseñanza: | ESO (LOMCE)                     | • | * |
| Enseñanza:         | ESO (LOMCE)                     | • | * |
| Curso:             | 20                              | - | * |
| Grupo desde:       | Seleccione                      | - | * |
| Grupo hasta:       | Seleccione                      | • | * |
| Alumno:            | Seleccione                      | • |   |
|                    |                                 |   |   |
|                    | ×                               |   |   |

**Nota:** Si algún alumno o alumna de 1º o 3º hubiera repetido curso también se tendría que cerrar su expediente LOMCE. Para ello se recomienda que se busque al alumnado de forma individual en su grupo y se saque ese informe únicamente.

**Importante:** Imprimir el Expediente completo, firmar y sellar todas las páginas que lo requieran. Este documento se custodiará y archivará en el centro.

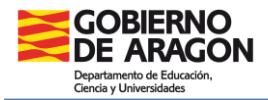

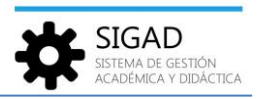

### Historial académico

En la ventana: Utilidades → Informes se busca el informe "CERTIF - Historial Académico ESO y Bachillerato".

| Configuración                   | Promoción y Matricula Grupos Alumnado Personal Curso Escelar                                                                                                    | Rec 1 Utildadez                                                                                                    |                                                                                                    |                                                                                                    |                                |                     |
|---------------------------------|----------------------------------------------------------------------------------------------------|----------------------------------------------------------------------------------------------------|----------------------------------------------------------------------------------------------------|----------------------------------------------------------------------------------------------------|--------------------------------|---------------------|
| <b>Sal</b><br>Ensolution        | S Contraction of the second second se | Crear Centro de Kronowin Peñalara                                                                                                    |                                                                                                    |                                                                                                    |                                |                     |
| Búsqueda Al                     | umnado O LAHER, VIKTORIJA O Matricula - LAHER, VIKTORIJA - 2021/                                                                                                    | 2022 O Informes O                                                                                                    |                                                                                                    |                                                                                                    |                                |                     |
| Informes<br>Buscador<br>Nombres | Nitroial                                                                                                    | Grupe: Seleccione                                                                                                    | *                                                                                                    | Tipo de enseñanza: Selecciona                                                                                                    |                                | • 0                 |
|                                 |                                                                                                    |                                                                                                    |                                                                                                    |                                                                                                    |                                | Total Resultados: 7 |
| GRUPO                           | NOMBRE                                                                                                    | DESCRIPCION                                                                                                    | TIPOS DE ENSEÑANZA                                                                                                    | PERMISOS                                                                                                    | COMPETENCIA                    | PRIORIDAD           |
| Haritie                         | 2017 - Haula Auderia & HDy factile es detarros datas                                                                                                    | (ii) solution in the state of the state of the state o | Data tan darahiran<br>Manufati mentukan data b                                                                                                    | Contains, each parts on environ-                                                                                                    | Ámbito centro                  |                     |
| Historiales                     | CERTIF - Historial Académico ESO y Bachillerato                                                                                                    | Di, Annal Alexandra Annal 2                                                                                                    | TO BE STORE                                                                                                    | The second side of the second side of the second si | Ámbito centro<br>Ámbito centro |                     |
| Ratate:                         | Natural Audional Incomests<br>Material Audional Incomestation                                                                                                    | Di Angalangi Pangan<br>Majalang                                                                                                    | MuniterPress<br>MuniterPress 80400                                                                                                    | A State of the state of the sta | Ámbito centro<br>Ámbito centro |                     |
| Condition of                    | HERE COMPANY IN CONTRACTOR OF COMPANY                                                                                                    | Active Contraction                                                                                                    | And a state of the state of the | A DESCRIPTION OF THE PROPERTY AND ADDRESS OF THE PROPERTY AND ADDRESS OF THE PROPERTY AND ADDRESS OF THE PROPERTY AND ADDRESS OF THE PROPERTY ADDRESS OF THE PROPERTY ADDRESS  | Ambito centro                  |                     |

Se procede de forma similar al expediente para la obtención del historial.

**Importante:** Se recuerda que, en estos casos, el alumnado tendrá al menos dos Historiales Académicos en el mismo centro, el LOMCE y el LOMLOE.

Estos documentos se entregarán a los padres, madres o representantes legales del alumnado al finalizar la etapa educativa.

En el caso de traslado del alumnado antes de finalizar la etapa, el centro de origen deberá remitir al centro de destino, a petición de este, dichos historiales junto con el resto de documentación necesaria.

### **Bachillerato**

# **Destinado a:**

Para el alumnado que cursara 1º de Bachillerato LOMCE en 2021-2022 y esté cursando 1º de Bachillerato LOMLOE, debido al cambio de ley educativa.

### Documentos que se van a cerrar:

Expediente Académico LOMCE (Anexo I) Historial Académico LOMCE (Anexo IV)

### **Diligencias**:

Diligencia para hacer constar que con fecha 31/08/2022 se procede a dar cierre al Expediente Académico LOMCE (Anexo I) del alumno o alumna .....

Diligencia para hacer constar que con fecha 31/08/2022 se procede a dar cierre al Historial Académico LOMCE (Anexo IV) del alumno o alumna .....

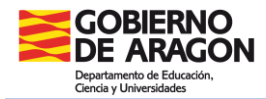

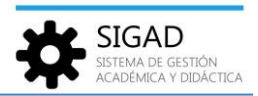

# **Procedimiento SIGAD:**

Primero cambiar de curso en la parte inferior de la pantalla, seleccionar el curso 2021/2022.

| Ambito Diagon ( Dia Davidia) | Curso escolar 2021/2022 |  |
|------------------------------|-------------------------|--|
|                              |                         |  |

Al tratarse de casos aislados se recomienda hacer una búsqueda primero del grupo en el que estaba matriculado el alumno o alumna.

### Expediente académico

En la ventana: Utilidades → Informes se busca el informe "EXPED – Cierre del Expediente Académico".

| Configuración                                                                                                   |                                                                                                    | Utildades                                                                                                    |                                                           |                                                                                                    |               |                      |
|----------------------------------------------------------------------------------------------------|----------------------------------------------------------------------------------------------------|----------------------------------------------------------------------------------------------------|-----------------------------------------------------------|----------------------------------------------------------------------------------------------------|---------------|----------------------|
| <b>Estadísticas</b>                                                                                             | Salicitud de Ceres Construction de Foleron                                                                                                    | Crear Cantro de El Concouin Pelodara<br>otra CA                                                                                                    |                                                           |                                                                                                    |               |                      |
| Informes C                                                                                                    | •                                                                                                    |                                                                                                    |                                                           |                                                                                                    |               |                      |
| Informes                                                                                                    | 3                                                                                                    |                                                                                                    |                                                           |                                                                                                    |               |                      |
| Nombre:                                                                                                    | expediente                                                                                                    | Grupo: Seleccione                                                                                                    | •                                                         | Tipo de enseñanza: Seleccione                                                                                                    |               | - 4                  |
|                                                                                                    |                                                                                                    |                                                                                                    |                                                           |                                                                                                    |               |                      |
|                                                                                                    |                                                                                                    |                                                                                                    |                                                           |                                                                                                    |               | Total Resultados: 13 |
| GRUPO                                                                                                    | NOMBRE                                                                                                    | DESCRIPCION                                                                                                    | TIPOS DE ENSEÑANZA                                        | PERMISOS                                                                                                    | COMPETENCIA   | PRIORIDAD            |
| Expediente                                                                                                    | EXPED - Cierre del Expediente Académico 5                                                                                                    | To Combanitation                                                                                                    |                                                           | OLE IN SPECIAL CONCESSION                                                                                                    | Ámbito centro |                      |
| The second second                                                                                               | server in a participant of the local server with the line of South                                                                                                    | The second sector index and taking                                                                                                    | Alter Martiney Private                                    | 1. N. & CONTRACTOR AND ADDRESS OF TAXABLE                                                                                                    | Ámbito centro |                      |
| Expediente                                                                                                    | EXPED - Cuerpo del Expediente Académico de Bachillerato y ESO                                                                                                    | Construction and a state of a distribution of the                                                                                                    | Vertice Report in Prophetics                              | CONTRACTOR CONTRACTOR AND ADDRESS                                                                                                    | Ámbito centro |                      |
| States and states and                                                                                           | the state of the second second s                                                                                                    | The processing and a state of a state of a s | for the first standard in the fraction of the             | Concerns of sense and sense and                                                                                                    | Ámbito centro |                      |
| Constitution in                                                                                                 | 1990 - Carpornial Specificate August August August                                                                                                    | 20 Campalignative extra device Private                                                                                                    | Calculation Andrew Ca                                     | A REAL REPORT OF CONTRACT AND A REPORT OF CONTRACT OF CONTRACT.             | Ámbito centro |                      |
| Transformer 1                                                                                                   | WHEN JUNCTION AND ADDRESS ADDRESS<br>ADDRESS ADDRESS ADDRESS ADDRESS ADDRESS ADDRESS ADDRESS ADDRESS ADDRESS ADDRESS ADDRESS ADDRESS ADDRESS ADDRESS ADDRESS ADDRESS ADDRESS ADDRESS ADDRESS ADDRESS ADDRESS ADDRESS ADDRESS ADDRESS ADDRESS ADDRESS ADDRESS ADDRESS ADDRESS ADDR | The constraints into the start of the part of the                                                                                                    |                                                           | COMPAREMENT OF A DECOMPANY                                                                                                    | Ámbito centro |                      |
| Constitution                                                                                                    | 1940 - Deallance Protection in New Posture ( Deally - Care decemption                                                                                                    | The party of the second second s                                                                                                    | A Dis Stationary Station                                  | 1.004 CONTRACTOR SCHOOL STATE OF SCHOOL STATE                                                                                                    | Ámbito centro |                      |
| Subschedung and                                                                                                 | and a second television in the field of a first second                                                                                                    | William Content advectory, 198, no. 1998                                                                                                    | Artes Attention - Classics                                | LIGHTER CONTRACTOR AND ADDRESS                                                                                                    | Ámbito centro |                      |
| Expediente                                                                                                    | EXPED - Portada del Expediente Académico Bachillerato y ESO                                                                                                    | The first sector and a sector sector and a                                                                                                    | We want the state of the state of the state               | Colored an annual sector and                                                                                                    | Ámbito centro |                      |
| To a lot opt                                                                                                    | NAME AND DESCRIPTION AND DESCRIPTION OF TAXABLE PARTY.                                                                                                    | Walkprine to a territory and the territory of                                                                                                    | Control for explanation for Appropriate Approximation for | A REAL REPORT OF CONTRACT AND A REPORT OF CONTRACT OF CONTRACT. | Ámbito centro |                      |
| <b>Frankeite</b>                                                                                                | 10000 - Antonio Internationia Antonio 100                                                                                                    | (ARD The last of the solution business and the                                                                                                    | Programme in Conference in the                            | COLUMN STREAM DUAL DWG STORE                                                                                                    | Ámbito centro |                      |
| No. of Concession, Name                                                                                         | 1979 - Norsky Spatial Million                                                                                                    | All the head of the second second second second                                                                                                    | The second second second                                  | COLORS IN COMPANY OF A DATA SHOW                                                                                                    | Ámbito centro |                      |
| in a local de la companya de la companya de la companya de la companya de la companya de la companya de la comp | Cognitive August August    | 28 Constraints and a Constraint Street and                                                                                                    | Comparing Security Systems Property                       | COMPANY CONTRACTOR (CONTRACTOR)                                                                                                    | Ámbito centro |                      |

En este informe (5) se encuentra la diligencia de cierre de expediente.

Si no se hubieran impreso las otras partes del expediente, habría que imprimir a su vez la portada (7) y el cuerpo del expediente (6).

**Importante:** Imprimir el Expediente completo, firmar y sellar todas las páginas que lo requieran. Este documento se custodiará y archivará en el centro.

### Historial académico

En la ventana: **Utilidades → Informes** se busca el informe "CERTIF - Historial Académico ESO y Bachillerato".

| Contiguración         | Promoción y Matricula Grupos Alumnado Personal                                                                                                    | Curso Escelar Rec 1 Utilidades                                                                                                    |                    |                               |                                               |                                  |
|-----------------------|----------------------------------------------------------------------------------------------------|----------------------------------------------------------------------------------------------------|--------------------|-------------------------------|-----------------------------------------------|----------------------------------|
| <b>al</b><br>Institut | Si Constanting of Constanting of Con | Crear Caroo de Coreculo de Vicondos                                                                                                    |                    |                               |                                               |                                  |
| Búsqueda Al           | mnado 🗿 LAHER, VIKTORIJA 🧿 Matricula - LAHER, VI                                                                                                    | KTORIJA - 2021/2022 O Informes O                                                                                                    |                    |                               |                                               |                                  |
| Informes 3            | historial                                                                                                    | Grupp: Selevione                                                                                                    |                    | Tipo de enseñanza: Seleccione |                                               |                                  |
|                       |                                                                                                    |                                                                                                    |                    |                               |                                               |                                  |
|                       |                                                                                                    |                                                                                                    |                    |                               |                                               | Total Resultados: 7              |
| GRUPO                 | NOMBRE                                                                                                    | DISCURGION                                                                                                    | TIPOS DE ENSEÑANZA | PERMISOS                      | COMPETENCIA                                   | Total Resultados: 7<br>PRIORIDAD |
| GRUPO                 | NOMBRE                                                                                                    | DESCRIPCION<br>I Statuto de la constitución de la constitución de la con | TIFOS DE ENSFRÂNZA |                               | COMPETENCIA<br>Ámbito centro<br>Ámbito centro | Total Resultados: 7<br>PRIORIDAD |

Se procede de forma similar al expediente para la obtención del historial.

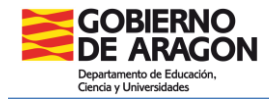

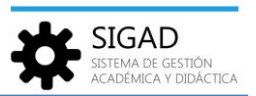

**Importante:** Se recuerda que, en estos casos, el alumnado tendrá al menos dos Historiales Académicos en el mismo centro, el LOMCE y el LOMLOE.

Estos documentos se entregarán a los padres, madres o representantes legales del alumnado al finalizar la etapa educativa.

En el caso de traslado del alumnado antes de finalizar la etapa, el centro de origen deberá remitir al centro de destino, a petición de este, dichos historiales junto con el resto de documentación necesaria.